## Getting Started with Etta Profile and Account Customization

## Please visit this page to log-in.

After logging in with your Suffolk credentials, please take a moment to customize your **Profile** with your personal information, travel preferences, and any reward/mileage programs you are already a part of.

After you complete the profile, you'll be taken to the **Home Page**.

To further customize your account, click on the <mark>wheel icon</mark> in the upper right corner, then Account

| etta Powered by Deem |                                          |                                      |          |                    |               | FOLK<br>VERSITY                 | * |  |
|----------------------|------------------------------------------|--------------------------------------|----------|--------------------|---------------|---------------------------------|---|--|
| Travel               | Trip Planner Reservations Unused Tickets |                                      |          |                    |               |                                 |   |  |
|                      |                                          |                                      |          |                    | Acco          | ount                            |   |  |
|                      | Single Destination                       | Single Destination Multi-Destination |          |                    |               | Help                            |   |  |
|                      |                                          |                                      |          |                    |               | ign Out                         |   |  |
|                      | Flight                                   |                                      |          |                    | Search Sum    | mary                            |   |  |
|                      |                                          |                                      |          |                    | Flight        | ×                               |   |  |
|                      | Round Trip O                             | Round Trip One-way                   |          |                    |               | + Add Hotel<br>+ Add Car Rental |   |  |
|                      | Search by:                               |                                      |          |                    | + Add Car Rer |                                 |   |  |
|                      | Boston, MA, US                           | Boston, MA, US (BOS)                 |          |                    |               |                                 |   |  |
|                      | Nearby Airports                          |                                      |          |                    |               |                                 |   |  |
|                      | 11/10/22                                 | Depart: Morning                      | 11/11/22 | Depart: Evening    |               |                                 |   |  |
|                      | More Search Op                           | otions 🗸                             |          | <mark>∕</mark> CO₂ |               |                                 | 0 |  |

On the **Account** screen you can further customize your profile and add:

- Your University credit card under Payment Cards
- People you'd like to allow to book travel on your behalf under Delegates
- Information you'd like to change or update from your initial profile setup

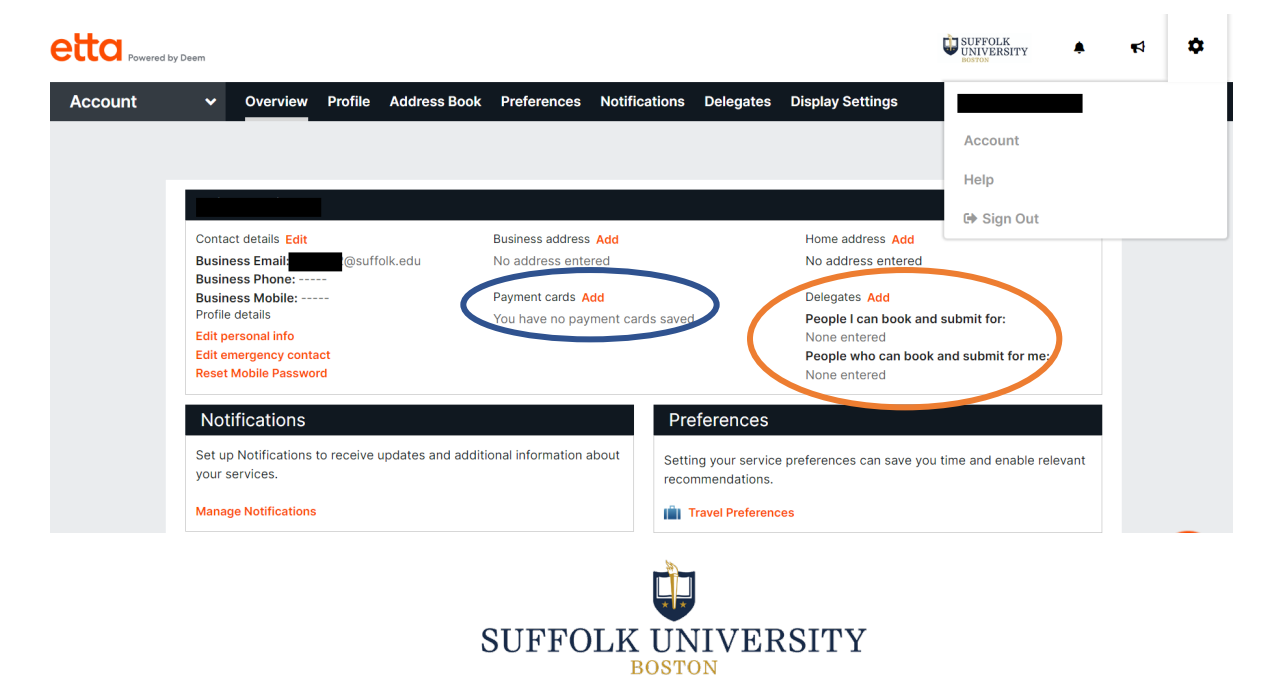